## 税金・各種料金の払込限度額変更

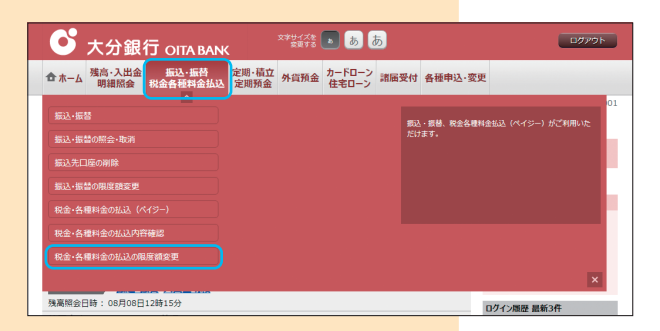

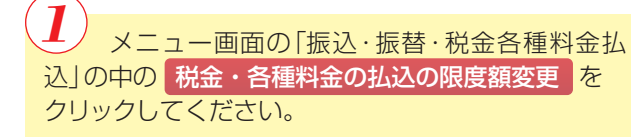

| ┃税金・各種料金の払込み限度                                                                                                    | 額変更(変更内容入力)                                                                                                    | Manin : RM2001                             |
|----------------------------------------------------------------------------------------------------|----------------------------------------------------------------------------------------------------|--------------------------------------------|
| 変更内容社会 変更完 変更完                                                                                                    | 7                                                                                                    |                                            |
| 税金・各種料金の払込みの限度額を変更され                                                                                                    | れたい口座について「変更後の限度額」欄に金額を入力し、「確認面                                                                                                    | 面へ」ボタンを押してください。                            |
| <ul> <li>「変更後の<br/>・1日深めた<br/>・10アンタイ</li> <li>・1日深めた<br/>・10アンタイ</li> <li>・10日の</li> <li>・10日の</li> <li>・10日の</li> <li>・10日の</li> <li>・10日の</li> <li>・10日の</li> <li>・10日の</li> <li>・10日の</li> <li>・10日の</li> <li>・10日の</li> <li>・10日の</li> <li>・10日の</li> <li>・10日の</li> <li>・10日の</li> </ul> | 内度復観」について<br>のと単語なの所です。<br>た場合、その日間からの増加・日間をあたりの上間は500万円です。<br>た場合、その日間からの増加・名間単価の払込みはできません。<br>日目してこいで<br>目してこいで<br>目がしたのの増加を行いた。<br>日本の込みの確実施き可じた3番も、単分育で後、単分さなのますので<br>もなの込みの確実施きでありた3番も、単分育で後、単分に変更す。<br>とないた、のの増加をあやし込みそってはオキンシロとされますの<br>イム/にスワードのご利用してついで<br>単心ないんの払込を加てたいたるできはあらかじの利用準備手続きさと<br>単心ないんの払込をあり「こついで<br>ES24への払込を額に上側はありません。 | 、それまでは変更新の税<br>してご意識下さい。<br>*。<br>*。<br>*。 |
| 本思                                                                                                    | 3営業部 現在の限度額                                                                                                    | 変更後の阻度額                                    |
| 普通 12                                                                                                    | 234567 <b>50万円</b>                                                                                                    | 万円                                         |
| 普通 0:                                                                                                    | 南支店<br>123456<br><b>30万円</b>                                                                                                    | 変更後の限度額<br>万円                              |
| ↑<br>普通 98                                                                                                    | 1田支店 現在の限度額<br>876543 10万円                                                                                                    | 変更後の限度調<br>万円                              |
|                                                                                                    | 確認画面へ                                                                                                    |                                            |
|                                                                                                    |                                                                                                    |                                            |

| 2  |             |        |      |
|----|-------------|--------|------|
|    | 税金·各種料金の払込限 | 度額を変更す | る口座の |
| 규호 |             | 確認両面へ  | をクリッ |
|    |             | 唯心回回、  | 2200 |
|    |             |        |      |

クしてください。

※限度額の減額は即時に、増額については翌日反映となりま す。ゼロ円指定も可能ですが、ゼロ円指定した当日に増額反 映ができないため、該当口座での税金・各種料金の払込が当 日中はできなくなりますのでご注意ください。

| 変更內容人力 發更內容領部 変更完了                                       |                |                   |
|----------------------------------------------------------|----------------|-------------------|
| の内容で脱金・各種料金の払込み限度額変更を行います。<br>ろしければ「変更を確定する」ボタンを押してください。 |                |                   |
| 本店営業部<br>普通 1234567<br>変更日 04月28日                        | 現在の限度額<br>50万円 | 変更後の限度額<br>100万円  |
| 南支店<br>普通 0123456<br>変更日 即時に変更                           | 現在の限度額<br>30万円 | 変更後の限度語<br>20万円   |
| 竹田支店<br>普通 9876543<br>変更日 (愛要なし)                         | 現在の限度額<br>10万円 | 変更後の限度額<br>(変更なし) |

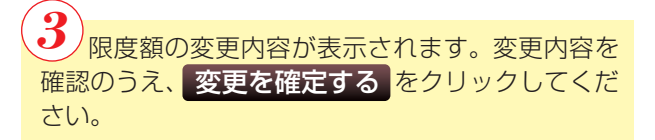

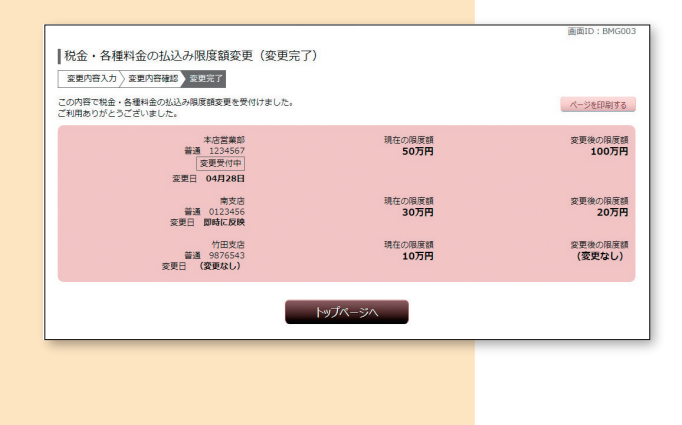

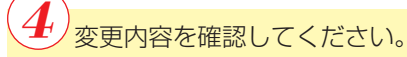

※後ほど、限度額変更に関する e-mail が送付されます。